### DICH VỤ NGÂN HÀNG ĐIỆN TỬ CHO DOANH NGHIỆP

### QUẢN LÝ HIỆU QUẢ - TIẾT KIỆM CHI PHÍ

Doanh nghiệp dễ dàng sử dụng dịch vụ ngân hàng điện tử F@ST EBANK của Techcombank để thực hiện giao dịch tài chính và quản lý tài khoản nhanh chóng, an toàn, hiệu quả mọi lúc, mọi nơi thông qua kết nối internet.

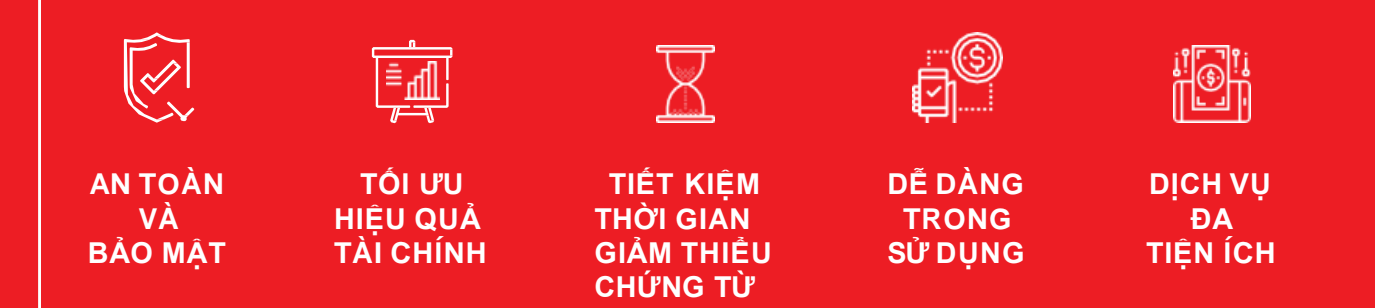

### 1. CHUYỂN TIỀN QUỐC TẾ

### 2. BÁN NGOẠI TỆ

**TÀI CHÍNH** 

**BẢO MẬT** 

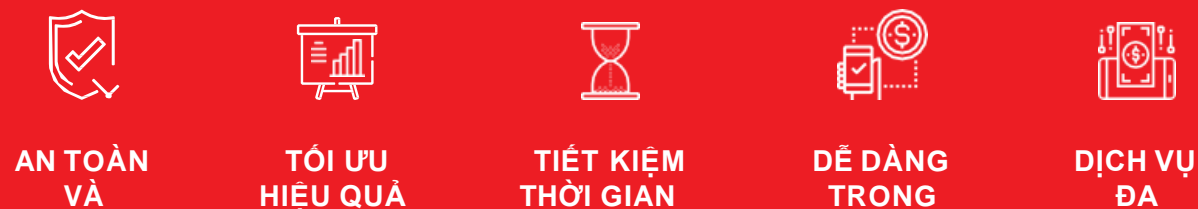

GIẢM THIỀU

CHỨNG TỪ

ÐΑ **TIỆN ÍCH** 

SỬ DỤNG

# CHUYỂN TIỀN QUỐC TẾ

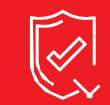

AN TOÀN VÀ BẢO MẬT

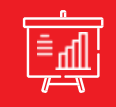

TỐI ƯU HIỆU QUẢ TÀI CHÍNH

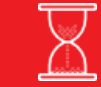

TIẾT KIỆM THỜI GIAN GIẢM THIỀU CHỨNG TỪ

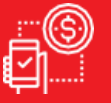

DỄ DÀNG TRONG SỬ DỤNG

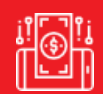

DỊCH VỤ ĐA TIỆN ÍCH

### 1 CHUYỂN TIỀN QUỐC TẾ CÁC TÍNH NĂNG NỔI BẬT

| (i)                                                                                         | (ii)                                                                                                 | (iii)                                                                            |
|---------------------------------------------------------------------------------------------|----------------------------------------------------------------------------------------------------|----------------------------------------------------------------------------------|
| Thông tin nhập liệu<br>quen thuộc                                                           | Đính kèm bộ hồ sơ trên FEB                                                                           | Phê duyệt giao dịch mọi<br>nơi trên mọi thiết bị                                 |
| Thông tin trên màn hình<br>nhập liệu là các thông tin<br>trên Lệnh chuyền tiền hiện<br>tại. | Scan toàn bộ bộ hồ sơ<br>chứng minh mục đích và<br>đính kèm vào lệnh chuyển<br>tiền trên F@st Ebank. | Người duyệt lệnh phê duyệt<br>giao dịch trên mọi thiết bị có<br>kết nối Internet |

### CHUYỂN TIỀN QUỐC TẾ - TẠO LỆNH

CHUYỂN KHOẢN – CHUYỂN TIỀN ĐƠN – CHUYỂN TIỀN QUỐC TẾ - TỶ GIÁ TỰ ĐỘNG

1

2

3

4

5

6

| (F@ST(e·bank)                | Ngân hàng trực tuyến dàn                            | h cho Doanh Nghiệp                                  |                         | Trang chủ Đăng xuất |
|------------------------------|-----------------------------------------------------|-----------------------------------------------------|-------------------------|---------------------|
|                              | Chuyển tiền Quốc tế                                 |                                                     |                         |                     |
| Truy vân tài khoán           |                                                     |                                                     |                         |                     |
| Báo cáo tài khoản            | Thông tin chuyển tiền<br>Số thạm chiều              | CIP1814301820 Ngày thực hiện                        | 23/03/2018              |                     |
| Chuyển khoản                 | Loại ngoại tệ                                       | USD Số tiền thanh toán                              | 100,000                 |                     |
|                              | Tái khoản ngoại tê                                  | 19132051898021 Số dư tài khoản ngoạ                 | ai tê USD 223,462.59    |                     |
| Chuyen tien don              | Can mua ngoại lự r                                  |                                                     |                         |                     |
| Chuyển VND trong TCB         | Mua ngoại tệ<br>Loại tỷ giá                         | Từ giả tự đồng 🔻 Cất từ TK ngoại tê                 | 40.000                  |                     |
|                              | Số tiền mua                                         | 80,000 Mã GD tham chiếu                             |                         |                     |
| Chuyên VND ngoài TCB         | Tỷ giá                                              | 23,260 Số tiến quy đổi                              | VND 1,395,600,000       |                     |
| Chuyển tiền quốc tế          | Fai khoan VND                                       | So du tai khoan VNL                                 |                         |                     |
|                              | <ul> <li>Thông tin phí</li> <li>Loại phí</li> </ul> | SHA Y Tổng phi                                      |                         |                     |
| Mua bán ngoại tệ             | Tài khoản thu phí                                   | Số dư tài khoản thu j                               | phí                     |                     |
| Chuyển tiền theo lô          | Thông tin người hưởng                               |                                                     |                         |                     |
| Vậu gầu tra poát             | Chọn người hướng<br>Số tài khoản                    | BEN1808277798                                       |                         |                     |
| reu cau ua soat              | Tên người thụ hưởng                                 | ZION 5 CO LTD                                       |                         |                     |
| Yêu cầu tới ngân hàng        | Địa chỉ                                             | No 5 NEW YORK, UNITED STATE                         |                         |                     |
| Thanh toán trực tuyến        | Thông tin ngân hàng hưởng                           |                                                     |                         |                     |
| Hợp đồng tiền gửi            | Mã ngân hàng                                        | CITIUS33VCM                                         |                         |                     |
|                              | Tên ngân hàng                                       | CITIBANK N.A.                                       |                         |                     |
| Thông tin tải trợ thương mại | tria chi<br>Chuyển qua NH trung gian                | UNITED STATES OF AMERICA                            |                         |                     |
| Thông tin khoản vay          | Lưu thông tin thụ hưởng                             |                                                     |                         |                     |
| Quản trị                     | <ol> <li>Nài dung chuyến tiến</li> </ol>            |                                                     |                         |                     |
|                              | Mục đích chuyển tiền                                | Thanh toán trả sau hàng 🔻                           |                         |                     |
|                              | Nợ tờ khai hải quan                                 |                                                     |                         |                     |
|                              | Hạn bổ sung tờ khai hải qua                         | n                                                   |                         |                     |
|                              | * Nội dung thanh toán                               | Payment for contract number 098987                  |                         |                     |
|                              | Thông tin thêm                                      | (Vui làng phập tiếng Việt không đầu và không có ký  | tuela:の# 21"%&*<>・/)    |                     |
|                              |                                                     | (For rong map doing the knoing data va knoing co ky | nànàn Sa⊑ti viona (vit) |                     |
|                              | Thực hiện Tải hố                                    | 50'                                                 |                         |                     |
|                              |                                                     |                                                     |                         |                     |

Quý khách nhập thông tin **Số tiền thanh toán**, **Loại ngoại tệ** và **Tài khoản ngoại tệ** 

Nếu quý khách lựa chọn **Không sử dụng TKTT** thì cần được cài đặt dịch vụ trước với Techcombank và không cần nhập thông tin tại trường **Tài khoản ngoại tệ** 

Quý khách nhập thông tin mua ngoại tệ **Loại tỷ giá** (mặc định), Số tiền mua, Tài khoản VND. Các thông tin còn lại tự hiển thị

Quý khách chọn **Loại phí** và **Tài khoản thu phí** nếu loại phí là **OUR/SHA** 

Quý khách nhập thông tin người thụ hưởng bao gồm Số tài khoản, Tên người thụ hưởng và Địa chỉ.

Nếu **Chọn người hưởng** lưu sẵn, hệ thống tự động điền **Thông tin người hưởng, Thông tin ngân hàng hưởng** và **Thông tin ngân hàng trung gian** (nếu có) đã lưu

- Quý khách nhập thông tin ngân hàng thụ hưởng bao gồm: Mã ngân hàng hưởng, Tên ngân hàng hưởng và Địa chỉ. Điền thông tin Ngân hàng trung gian nếu cần
- Quý khách hàng chọn Mục đích thanh toán và nhập Nội dung thanh toán. Điền Thông tin thêm nếu cần
  - Quý khách chọn **Tải hồ sơ** để đính kèm tài liệu chứng minh mục đích chuyển tiền

### CHUYỂN TIỀN QUỐC TẾ - TẠO LỆNH

CHUYỂN KHOẢN – CHUYỂN TIỀN ĐƠN – CHUYỂN TIỀN QUỐC TẾ

8/1/2019 12:29 PM Microsoft Word

Cancel

All Files (\*.\*)

Open

٩

|                                                                                                    | Notrodoanhnghiep@<br>024.39448858                       |                                                      |                                                                                                    |  |  |
|----------------------------------------------------------------------------------------------------|---------------------------------------------------------|------------------------------------------------------|----------------------------------------------------------------------------------------------------|--|--|
| Resterbank Ngán hàng trực tuyến                                                                                                    | n dành cho Doa                                          | nh Nghiệp                                            |                                                                                                    |  |  |
| Chuyển tiền quốc tế - Bổ sung chứng từ                                                                                                    |                                                         |                                                      |                                                                                                    |  |  |
| Danh mục hồ sơ chứng minh mục đích ]                                                                                                    | <u>Tại đây</u> 😃                                        |                                                      |                                                                                                    |  |  |
|                                                                                                    |                                                         |                                                      |                                                                                                    |  |  |
| lồ sơ chứng minh mục đích                                                                                                    |                                                         | <b>9</b>                                             |                                                                                                    |  |  |
| Hồ sơ chứng minh mục đích<br>Chọn file để tải hồ sơ pdf,doc,docx,xls,xlsx,rar,zij                                                                                                    | p,7z,jpeg,jpg                                           | Choose File                                          | lo file chosen                                                                                                    |  |  |
| <mark>ీổ sơ chứng minh mục đích</mark><br>Chọn file để tài hồ sơ pdf,doc,docx,xls,xlsx,rar,ziŋ<br>Quý khách vui lòng tải lên file có dung lượng tối đa<br>Tải lên ⊔ 😃                                                                              | p,7z,jpeg,jpg<br>a 10MB với tên                         | Choose File N<br>file là tiếng Việt khố              | lo file chosen<br>ing đầu và không có ký tự lạ                                                                                                    |  |  |
| <mark>ీổ sơ chứng minh mục đích</mark><br>Chọn file để tài hồ sơ pdf,doc,docx,xis,xisx,rar,ziŋ<br>Qu <mark>ý khách vui lòng tài lên file có dung lượng tối đa</mark><br>Tài lên ⊔ 😃<br>© Open                                                      | p,7z,jpeg,jpg<br>a 10MB với tên                         | Choose File N<br>file là tiếng Việt khố              | lo file chosen<br>ing đầu và không có ký tự lạ<br>:                                                                                                    |  |  |
| Ìổ sơ chứng minh mục đích<br>Chọn file để tài hồ sơ pdf,doc,docx,xis,xisx,rar,zip<br>Quý khách vui lòng tài lên file có dung lượng tối đa<br>Tài lên ⊕<br>© Open<br>← → ☆ ↑ □ → This PC → Desktop → New folder (2) →                               | p,7z,jpeg,jpg<br>a 10MB với tên<br>Tải tài liệu         | Choose File N<br>file là tiếng Việt khở              | Jo file chosen<br>ing đầu và không có ký tự lạ<br>در المعالية<br>المعالية المعالية المعالية المعالية المعالية المعالية المعالية المعالية المعالية المعالية المعالية المعالية الم |  |  |
| Ìồ sơ chứng minh mục đích<br>Chọn file để tài lhồ sơ pdf, doc, docx, xis, xisx, rar, ziņ<br>Quý khách vui lòng tài lên file có dung lượng tối đa<br>Tài lên ⊕<br>Open<br>← → ~ ↑ □ → This PC → Desktop → New folder (2) →<br>Organize ▼ New folder | p,7z,jpeg,jpg<br>a 10MB với tên<br>Tải tải liệu         | Choose File<br>Choose File<br>file là tiếng Việt khả | Jo file chosen<br>ing đầu và không có ký tự lạ<br>کار Search Tải tài liệu ه<br>≣≅ マ □□ 22                                                                                        |  |  |
| tổ sơ chứng minh mục đích         Chọn file để tải hồ sơ pđť, doc, docx, xis, xisx, rar, zių         Quý khách vui lòng tải lên file có dung lượng tối đa         Tải lên         Organize         New folder         New folder (2)               | p,7z,jpeg.jpg<br>a 10MB với tên<br>Tải tài liệu<br>Name | Choose File N<br>file là tiếng Việt khả              | Jo file chosen<br>ing đầu và không có ký tự lạ<br>ک<br>Search Tải tài liệu<br>B≣ マ □ 2<br>Date modified Type                                                                     |  |  |

Tokhaihaiguan.docx

V <

File name: New Text Document.txt

OneDrive

This PC

3 D Objects

Desktop

Documents

Downloads
Music

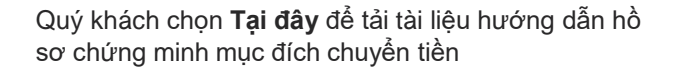

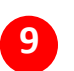

8

- 100

Quý khách chọn **Choose file** để lựa chọn file cần tải. Chọn **Open** để hoàn tất chọn file

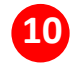

Quý khách chọn **Tải lên** để tiến hành tải tài liệu lên hệ thống.

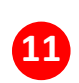

Sau khi đính kèm tài liệu, quý khách hàng thực hiện xác thực bằng Smart OTP để thực hiện các chuyển giao dịch sang người phê duyệt tiếp theo

# CHUYỂN TIỀN QUỐC TẾ - TẠO LỆNH Chuyển khoản – chuyển tiền đơn – chuyển tiền quốc tế – tỷ giá thỏa thuận

| -85T(e·bank)                 | Ngân hàng trực tuyên dành cho Doanh I | lghiệp              | Trang chủ Đăng xuất                   |
|------------------------------|---------------------------------------|---------------------|---------------------------------------|
| Truy vấn tài khoản           | Chuyển tiến quốc tế                   |                     |                                       |
| 3áo cáo tài khoản            | These the database in                 |                     |                                       |
| Chuyển khoản                 | Số tham chiếu                         | CIP1820001438       | Ngày thực hiện 23/03/2018             |
| indyen kiloan                | Loại ngoại tệ                         | USD V               | Số tiền thanh toán 100,000            |
| Chuyển tiền đơn              | Tài khoản ngoại tệ                    | 11020260142022      | Số dư tài khoản ngoại tệ USD 722,613. |
|                              | Cần mua ngoại tệ?                     | ×.                  |                                       |
| Chuyên VND trong TCB         | Thông tin mus ngọai tê                |                     |                                       |
|                              | Loại tỷ giá                           | Tý giá thôa thuận 🔻 | Cắt từ TK ngoại tệ 0                  |
| Chuyen VND ngoal TCB         | Tỷ giá                                |                     | Mã giao dịch tham chiếu               |
| • Chunda tile aufa ti        | Số tiền mua                           |                     | Số tiền quy đối                       |
| Schuyen tien quoc te         | Tài khoản VND                         | •                   | Số dư tải khoản VND                   |
| Mua bán ngoại tệ             | Thông tin phi                         |                     |                                       |
|                              | Loại phí                              | SHA                 | Tống phí                              |
| Chuyên tiên theo lô          | Tài khoản thu phí                     | •                   | Sô dư tài khoản thu phí               |
| êu cầu tra soát              | Thông tin người hưởng                 |                     |                                       |
| eu cau na soar               | Chọn người hưởng                      | •                   |                                       |
| êu cầu tới ngân hàng         | Số tải khoản                          |                     |                                       |
| hanh toán trực tuyến         | Tên navêj têu biyêna                  |                     |                                       |
|                              |                                       |                     | ~                                     |
| lợp đông tiên gửi            |                                       |                     |                                       |
| Thông tin tài trợ thương mại | Địa chỉ                               |                     |                                       |
| Khoản vay                    |                                       |                     | //                                    |
|                              | Thông tin ngân hàng hưởng             |                     |                                       |
| anau tui                     | Mã ngân hàng                          |                     |                                       |

Quý khách liên hệ trực tiếp với đơn vị kinh doanh để tiến hành chốt tỷ giá theo thỏa thuận

Sau khi quý khách nhận được e-mail thông báo tỷ giá thỏa thuận, quý khách đăng nhập tài khoản tao lênh trên FEB

Khởi tạo giao dịch trên FEB, nhập thông tin giao dịch (tỷ giá, số tiền) và đính kèm hồ sơ chứng minh mục đích như các bước ở phần Chuyển tiền Quốc tế - Tỷ Giá Tự Đông

Phê duyêt giao dich trên hệ thống FEB

### CHUYỂN TIỀN QUỐC TẾ - TẠO LỆNH

CHUYỂN KHOẢN - CHUYỂN TIỀN ĐƠN – CHUYỂN TIỀN QUỐC TẾ

Hướng dẫn một số từ viết tắt trong giao dịch chuyển tiền quốc tế (\*)

| STT | Từ gốc   | Từ viết tắt | STT | Từ gốc                            | Từ viết tắt |
|-----|----------|-------------|-----|-----------------------------------|-------------|
| 1   | Invoice  | INV         | 12  | VietNam                           | VN          |
| 2   | Contract | CTR         | 13  | Customs declaration               | CD          |
| 3   | Street   | STR         | 14  | Purchase order                    | PO          |
| 4   | Road     | RD          | 15  | Proforma invoice                  | PI          |
| 5   | Date     | DD          | 16  | Corporation                       | CORP        |
| 6   | Number   | NO          | 17  | Joint Stock company               | JSC         |
| 7   | Company  | СО          | 18  | Limited liability company         | LLC         |
| 8   | Limited  | LTD         | 19  | Public limited company            | PLC         |
| 9   | Payment  | PMT         | 20  | Private limited liability company | PTE         |
| 10  | Percent  | PCT         | 21  | Incorporated                      | INC         |
| 11  | Building | BLD         | 22  | Bill of Lading                    | BL          |

(\*) Nội dung thanh toán thông dụng: payment for contract/invoice/... + date... = thanh toán cho hợp đồng/hóa đơn/... + ngày...

### CHUYỂN TIỀN QUỐC TẾ - DUYỆT LỆNH

Chọn phân hệ [Duyệt giao dịch]

| ТЕСНСОМВАНК                                                                                                    | •                                                                                                    |                                                                       |                                  |                                          | Q                                                                     | 024.3944885                                | 58 S hotrodo                                       | anhnghiep@<br>nbank.com.vn                  |                                        |
|----------------------------------------------------------------------------------------------------|----------------------------------------------------------------------------------------------------|-----------------------------------------------------------------------|----------------------------------|------------------------------------------|-----------------------------------------------------------------------|--------------------------------------------|----------------------------------------------------|---------------------------------------------|----------------------------------------|
| F@ST(e·bank)                                                                                                    | Ngân hàng trực                                                                                          | c tuyến dành c                                                        | ho Doanh Ng                      | hiệp                                     |                                                                       |                                            | Trang ch                                           | ủ Đăng xuất                                 |                                        |
| Truy vấn tải khoản                                                                                                    | Danh sách chở                                                                                           | y duyệt                                                               |                                  |                                          |                                                                       |                                            |                                                    | ĊĒ                                          |                                        |
| Báo cáo tài khoản                                                                                                    |                                                                                                    |                                                                       |                                  |                                          |                                                                       |                                            |                                                    |                                             |                                        |
| Duyệt giao dịch                                                                                                    | Giao dịch Lợ                                                                                            | pai giao dịch                                                         |                                  |                                          | Tinh trang                                                            |                                            | Số lượng GD                                        |                                             |                                        |
| Hợp đồng tiền gửi                                                                                                    | 1 Ch                                                                                                    | luyển tiền đơn - VND                                                  |                                  |                                          | Chờ duyệt                                                             |                                            | 6                                                  | Duyêt theo chi tiết                         | Duyêt nhiều lêr                        |
| Thông tin tài trợ thượng mại                                                                                                 | 2 Yê                                                                                                    | u cầu tra soát                                                        |                                  |                                          | Chở duyệt                                                             |                                            | 0                                                  | Duyệt theo chi tiết                         | Duyệt nhiều lêr                        |
| rhông thi từ trý thường hiệt                                                                                                 | 3 Th                                                                                                    | anh toán trực tuyển                                                   |                                  |                                          | Chờ duyệt                                                             |                                            | 0                                                  | Duyêt theo chi tiết                         | <u>Duyêt nhiều lêr</u>                 |
| Thông tin khoản vay                                                                                                    | Giao dich Ld                                                                                            | oai giao dich                                                         |                                  |                                          | Tình trang                                                            |                                            | Số lượng GĐ                                        |                                             |                                        |
| Quản trị                                                                                                    | 1 Th                                                                                                    | anh toán theo lô                                                      |                                  |                                          | Chở duyết                                                             |                                            | 12                                                 | Duvêt theo chi tiết                         |                                        |
|                                                                                                    | 2 Bá                                                                                                    | n ngoại tệ                                                            |                                  |                                          | Chờ duyệt                                                             |                                            | 0                                                  | Duyêt theo chi tiết                         | 4                                      |
|                                                                                                    | 3 Ch                                                                                                    | uyển tiền Quốc tế                                                     |                                  |                                          | Chờ duyệt                                                             |                                            | 2                                                  | Duyệt theo chi tiết                         |                                        |
| теснсомванк 🗲                                                                                                    | >                                                                                                    |                                                                       |                                  |                                          |                                                                       | 024.394488                                 | 58 S hotroc                                        | loanhnghiep@<br>ombank.com.vn               |                                        |
| Føsterbank                                                                                                    | Ngân hàng trự                                                                                           | c tuyến dành c                                                        | cho Doanh Ng                     | ghiệp                                    |                                                                       |                                            | Trang c                                            | hủ Đăng xuấ                                 |                                        |
| Truy vấn tài khoản                                                                                                    | Danh sách ch                                                                                            | ờ duyệt                                                               |                                  |                                          |                                                                       |                                            |                                                    |                                             |                                        |
|                                                                                                    | 1                                                                                                    |                                                                       |                                  |                                          |                                                                       |                                            |                                                    |                                             |                                        |
| Báo cáo tài khoản                                                                                                    |                                                                                                    |                                                                       |                                  |                                          |                                                                       |                                            |                                                    |                                             |                                        |
| Báo cáo tài khoản<br>Duyệt giao dịch                                                                                         | Stt Ngày                                                                                                | Mã giao dịch                                                          | Loại giao dịch                   | Số tiền                                  | Tài khoản nguồn                                                       | Tải khoản nhận                             | Tên người nhận                                     | Trạng thái                                  | 4                                      |
| Báo cáo tải khoản<br>Duyệt giao dịch<br>Hợp đồng tiền gửi                                                                    | Stt Ngày<br>1 20180323                                                                                  | Mã giao dịch<br>3 CIP1808200061                                       | Loại giao dịch<br>10             | Số tiền<br>111.00                        | Tài khoản nguồn<br>19125815349081                                     | Tải khoản nhận<br>1                        | Tên người nhận<br>1                                | Trạng thái<br>PENDING                       | <b>4</b><br>Chi tiết ▼                 |
| Bảo cáo tải khoản<br>Duyệt giao dịch<br>Hợp đồng tiền gửi<br>Thông tin tải trợ thương mại                                    | Stt         Ngày           1         20180323           2         20180323                              | Mã giao dịch<br>3 CIP1808200061<br>3 CIP1808200257                    | Loại giao dịch<br>10<br>10       | Số tiền<br>111.00<br>307.00              | Tâi khoản nguồn<br>19125815349081<br>19125815349081                   | Tải khoản nhận<br>1<br>343243              | Tên người nhận<br>1<br>AZIDA COMPANY 1             | Trạng thái<br>PENDING<br>PENDING            | Chi tiết ▼<br>Chi tiết ▼               |
| Bảo cáo tài khoản<br>Duyệt giao dịch<br>Hợp đồng tiền gửi<br>Thông tin tải trợ thương mại<br>Thông tin khoản vay             | Stt         Npäy           1         20180323           2         20180323           3         20180323 | Mã giao dịch<br>3 CIP1808200061<br>3 CIP1808200257<br>3 CIP1808200340 | Loại giao dịch<br>10<br>10       | Số tiền<br>111.00<br>307.00<br>10.000.00 | Tài khoản nguồn<br>19125815349081<br>19125815349081<br>19125815349081 | Tải khoản nhận<br>1<br>343243<br>214235423 | Tên người nhận<br>1<br>AZIDA COMPANY 1<br>Unilever | Trạng thái<br>PENDING<br>PENDING<br>PENDING | Chi tiết •<br>Chi tiết •<br>Chi tiết • |
| Bảo cáo tài khoản<br>Duyệt giao dịch<br>Hợp đồng tiền gửi<br>Thông tin tải trợ thương mại<br>Thông tin khoản vay<br>Quản trị | Stt         Ngāy           1         20180323           2         20180323           3         20180323 | Mã giao dịch<br>3 CIP1808200061<br>3 CIP1808200257<br>3 CIP1808200340 | Loại giao dịch<br>10<br>10<br>10 | Số tiền<br>111.00<br>307.00<br>10,000.00 | Tài khoản nguồn<br>19125815349081<br>19125815349081<br>19125815349081 | Tài khoản nhận<br>1<br>343243<br>214235423 | Tên người nhận<br>1<br>AZIDA COMPANY 1<br>Unilever | Trang thái<br>PENDING<br>PENDING<br>PENDING | Chi tiết v<br>Chi tiết v<br>Chi tiết v |

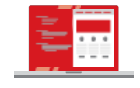

2

Quý khách hàng lựa chọn **Duyệt theo** chi tiết giao dịch Chuyển tiền quốc tế

Quý khách hàng lựa chọn giao dịch cần phê duyệt. Lựa chọn nút > để thực hiện phê duyệt giao dịch.

### CHUYỂN TIỀN QUỐC TẾ - DUYỆT LỆNH

Chọn phân hệ [Duyệt giao dịch]

| ruy vấn tài khoản            | Chuyển tiền Quốc tế -Phê | duyệt                                   |                                    |                          |                    |
|------------------------------|--------------------------|-----------------------------------------|------------------------------------|--------------------------|--------------------|
| 3áo cáo tài khoản            | Thông tin tài khoản      |                                         |                                    |                          |                    |
|                              |                          | Số tham chiếu                           | CIP1814301829                      | Ngày thực hiện           | 23/03/2018         |
| Duyệt giao dịch              |                          | Loại ngoại tệ                           | USD                                | Sô tiên thanh toán       | 100,000            |
| Hợp đồng tiền gửi            |                          | Tai khoan ngoại tệ<br>Cần mua ngoại tê? | 19132051896021<br>Có               | Số dự tài khoàn ngoại tệ | USD 223,462.59     |
| Thông tin tài trợ thương mại |                          | • • •                                   |                                    |                          |                    |
| Thông tin khoản vay          | Thông tin mua ngoại tệ   | Số tiần mụs                             | 60.000                             | Cất từ TK noosi tâ       | 40.000             |
| nong an knoan vay            |                          | Losi tử ciế                             | Tỷ giá tự động                     | Mã giao dịch tham chiếu  | 10,000             |
| Quản trị                     |                          | Tỷ giá                                  | 23,280                             | Số tiền quy đổi          | VND 1.395.600.000  |
|                              |                          | Tài khoản VND                           | 19132051896666                     | Số dự tài khoản VND      | VND 18,274,910,358 |
|                              | Thông tin phí            |                                         |                                    |                          |                    |
|                              |                          | Loai phí                                | SHA                                | Tổng phí                 | USD 117.70         |
|                              |                          | Tài khoản thu phí                       | 19132051896021                     | Số dự tài khoản thu phí  | USD 223,462.59     |
|                              | Thông tin người hướng    |                                         |                                    |                          |                    |
|                              |                          | Chọn người hưởng                        | BEN1808277879                      |                          |                    |
|                              |                          | Số tài khoản                            | 444348584                          |                          |                    |
|                              |                          | Tên người thụ hưởng                     | ZION 5                             | ]                        |                    |
|                              |                          | Địa chỉ                                 | 5 NEW YORK                         |                          |                    |
|                              | Thông tin ngân hàng hướ  | ng                                      |                                    |                          |                    |
|                              |                          | -<br>Mã ngân hàng                       | CITIUS33VCM                        |                          |                    |
|                              |                          | Tên ngân hàng                           | CITIBANK N.A.                      |                          |                    |
|                              |                          | Địa chỉ                                 | UNITED STATES OF AMERICA           |                          |                    |
|                              |                          | Chuyển qua NH trung gian                |                                    |                          |                    |
|                              |                          | Lưu thông tin thụ hưởng                 |                                    |                          |                    |
|                              | Nội dung chuyển tiền     |                                         |                                    |                          |                    |
|                              |                          | Mục đích chuyển tiền                    | Thanh toán trả sau hàng hóa NK     |                          |                    |
|                              |                          | Nợ tờ khai hải quan                     |                                    |                          |                    |
|                              |                          | Hạn bổ sung tờ khai hải quan            |                                    |                          |                    |
|                              |                          | * Nội dung thanh toán                   | payment for contract number 086789 |                          |                    |
|                              |                          | Thông tin thêm                          |                                    | -                        |                    |
|                              |                          |                                         |                                    |                          |                    |

-

Quý khách chọn **Xem hồ sơ** để kiểm tra lại hồ sơ chứng minh mục đích giao dịch

Hệ thống **tự động cập nhật tỷ giá** tại thời điểm duyệt giao dịch và sử dụng tỷ giá này để thực hiện giao dịch

Quý khách chọn **Thực hiện** để tiến hành phê duyệt giao dịch. Sau khi giao dịch được quý khách hàng phê duyệt, giao dịch được chuyển tới ngân hàng để tiếp tục xử lý.

### CHUYỂN TIỀN QUỐC TẾ - BỔ SUNG GD NH YÊU CẦU

TRUY VẤN TÀI KHOẢN – GIAO DỊCH CẦN SỬA ĐỔI/XÓA

| ТЕСНСОМВАНК                              |                                       |                      | 024.39448858 | hotrodoanhnghiep@<br>techcombank.com.vn |
|------------------------------------------|---------------------------------------|----------------------|--------------|-----------------------------------------|
| F@ST(e·bank)                             | Ngân hàng trực tuyến dành cho Doa     | anh Nghiệp           |              | Trang chủ Đăng xuất                     |
| Truy vấn tài khoản                       | Danh sách giao dịch cần sửa đối / xóa |                      |              |                                         |
| Giao dịch tài khoản                      | Loại giao dịch                        | Trạng thái giao dịch |              |                                         |
| Truy vấn tài khoản theo lô               | Chuyển tiên quốc tế  🕇                | Sửa đối              |              |                                         |
| <ul> <li>Trạng thái giao dịch</li> </ul> | Từ ngày                               | Tới ngày             |              |                                         |
| Giao dịch lỗi cần Sửa đối/xóa            | 23/12/2017                            | 23/03/2018           | <b>#</b>     |                                         |
| Giao dịch chờ duyệt                      | Mui làng alum thài gine trong 2 thà   | ing als shit         |              |                                         |
| Giao dịch chờ xác nhận                   | variong cron tron gian trong 5 th     | ang gan mat          |              |                                         |
| Báo cáo tài khoản                        | Thực hiện                             |                      |              |                                         |
| Chuyển khoản                             |                                       |                      |              |                                         |
| ∕êu cầu tra soát                         | <b>S</b>                              |                      |              |                                         |
| Yêu cầu tới ngân hàng                    |                                       |                      |              |                                         |
| Thanh toán trực tuyến                    |                                       |                      |              |                                         |
| Hợp đồng tiền gửi                        |                                       |                      |              |                                         |
| Thông tin tài trợ thương mại             |                                       |                      |              |                                         |
| Fhông tin khoản vay                      |                                       |                      |              |                                         |
| Quản trị                                 |                                       |                      |              |                                         |

Quý khách chọn **Loại giao dịch**: Chuyển tiền quốc tế

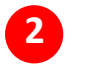

1

Quý khách chọn ngày lọc dữ liệu tại trường **Từ ngày, Đến ngày** 

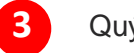

Quý khách bấm Thực hiện

### CHUYỂN TIỀN QUỐC TẾ - BỔ SUNG GD NH YÊU CẦU

TRUY VẤN TÀI KHOẢN – GIAO DỊCH CẦN SỬA ĐỔI/XÓA

| ТЕСНСОМВАНК 🧲                            | •                   |                         | () Hỗ TRợ<br>024.39      | Netrodoanhnghiep@<br>024.39448858 |          |  |  |
|------------------------------------------|---------------------|-------------------------|--------------------------|-----------------------------------|----------|--|--|
| F@ST(e·bank)                             | Ngân hàng trực tuyế | ên dành cho Doanh Nghiệ | p                        | Trang chủ Đăng                    | g xuất   |  |  |
| Truy vấn tài khoản                       | Danh sách giao dịch | ı cần sửa đối/xóa       |                          |                                   | <b>a</b> |  |  |
| Giao dịch tài khoản                      |                     |                         | 10 <sup>4</sup> · r.     |                                   | مد بد    |  |  |
| Truy vấn tài khoản theo lô               | Sitt                | Ngay                    | CIP1808800894            | Loại giao dịch                    | so tien  |  |  |
| <ul> <li>Trạng thái giao dịch</li> </ul> | Σ=1                 |                         |                          |                                   | Σ=100    |  |  |
| Giao dịch lỗi cần Sửa đối/xóa            | 10                  | 20180323                | CIP1808600894            | Chuyển tiền quốc tế               | 100.00   |  |  |
| Giao dịch chờ duyệt                      |                     |                         |                          |                                   |          |  |  |
| Giao dịch chờ xác nhận                   |                     |                         |                          |                                   |          |  |  |
| Báo cáo tài khoản                        |                     |                         |                          |                                   |          |  |  |
| Chuyển khoản                             |                     |                         |                          | Chi tiết                          |          |  |  |
| Yêu cầu tra soát                         |                     |                         |                          |                                   |          |  |  |
| Yêu cầu tới ngân hàng                    |                     |                         |                          |                                   |          |  |  |
| Thanh toán trực tuyến                    | Trạng thải          | Ly do                   | TT xy hy cua NH Ghi c    | hu                                |          |  |  |
| Hợp đồng tiền gửi                        |                     |                         |                          |                                   |          |  |  |
| Thông tin tài trợ thương mại             | Súa dá              |                         | Yêu cầu bổ sung hồ sơ DE | NGHI CHI NHANH BO SUNG HO SO 🤇 😰  | *        |  |  |
| Thông tin khoản vay                      |                     |                         | <b>–</b>                 |                                   |          |  |  |
| Quản trị                                 |                     |                         |                          |                                   |          |  |  |

Quý khách tìm kiếm giao dịch cần Bổ sung thông tin theo yêu cầu từ Techcombank: trường **Trạng thái**: Sửa đổi, **TT xử lý tại NH:** Yêu cầu bổ sung hồ sơ.

Thông tin chi tiết yêu cầu bổ sung từ Techcombank hiển thị tại trường **Ghi chú** 

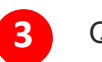

2

Quý khách lựa chọn:

- rq Để xem chi tiết giao dịch
- Dể điều chỉnh thông tin giao dịch

🔀 Để xóa giao dịch

### CHUYỂN TIỀN QUỐC TẾ - YÊU CẦU HỦY/TRA SOÁT

1

2

3

#### YÊU CẦU TỚI NGÂN HÀNG

| ECHCOMBANK                      |                                                                          | Notrodoanhngi 😡 hotrodoanhngi 😡 hotrodoanhngi techcombank.c | iep@<br>om.vn |
|---------------------------------|--------------------------------------------------------------------------|-------------------------------------------------------------|---------------|
| =@ST(e·bank)                    | Ngân hàng trực tuyến dành cho Doanh Nghiệp                               | Trang chủ Đăn                                               | j xuất        |
| ruy vấn tài khoản               | Tạo yêu cầu                                                              |                                                             |               |
| Giao dịch tài khoản             | Mã yêu cầu AR1808400400                                                  |                                                             |               |
| Truy vấn tài khoản theo lô      | Loại yêu cầu Hủy giao dịch 🔻 🥰<br>Loại giao dịch Chuyển tiền quốc tế 🔻 🔼 |                                                             |               |
| Trạng thái giao dịch            | Mã giao dịch                                                             |                                                             |               |
| > Giao dịch lỗi cần Sửa đối/xóa | Thực hiện 🎒                                                              |                                                             |               |
| Giao dịch chờ duyệt             |                                                                          |                                                             |               |
| Giao dịch chờ xác nhận          |                                                                          |                                                             |               |
| 3áo cáo tài khoản               |                                                                          |                                                             |               |
| huyến khoản                     |                                                                          |                                                             |               |
| êu cầu tra soát                 |                                                                          |                                                             |               |
| êu cầu tới ngân hàng            |                                                                          |                                                             |               |
| hanh toán trực tuyến            |                                                                          |                                                             |               |
| lợp đồng tiền gửi               |                                                                          |                                                             |               |
| hông tin tài trợ thương mại     |                                                                          |                                                             |               |
| hông tin khoản vay              |                                                                          |                                                             |               |
|                                 |                                                                          |                                                             |               |

- Quý khách lựa chọn **Loại yêu cầu** gồm:
- Hủy giao dịch: Hủy các giao dịch mà TCB chưa hoàn thành.
- Tra soát giao dịch: Tra soát các giao dịch mà TCB đã hoàn thành và gửi tới ngân hàng nước ngoài
- Bổ sung tờ khai hải quan: Bổ sung tờ khai hải quan với các giao dịch thanh toán trả tước
- Yêu cầu hoàn trả: Yêu cầu ngân hàng trả lại giao dịch đã duyệt để điều chỉnh thông tin

#### Quý khách nhập Mã giao dịch:

- Yêu cầu hủy, Yêu cầu hoàn trả: Quý khách nhập mã CIP của giao dịch tại màn hình Truy vấn tài khoản>>Trạng thái giao dịch
  - Tra soát giao dịch, Bổ sung tờ khai hải quan: Quý khách nhập mã CIP giao dịch hoặc mã bút toán FT tại màn hình Truy vấn tài khoản>>Giao dịch tài khoản

Quý khách bấm **Thực hiện**: để chuyển tới bước tiếp theo.

### CHUYỂN TIỀN QUỐC TẾ - YÊU CẦU HỦY/TRA SOÁT

#### YÊU CẦU TỚI NGÂN HÀNG

| F@ST(e·bank)                                                                                              | Ngân hàng trực tuyến dành cho                                                                                       | Doanh Nghiệp Trang chủ Đăng xuất                                                                                                    |
|----------------------------------------------------------------------------------------------------|----------------------------------------------------------------------------------------------------|----------------------------------------------------------------------------------------------------|
| Truy vấn tải khoản                                                                                        | Tạo yêu cầu                                                                                                    |                                                                                                    |
| <ul> <li>Giao dịch tài khoản</li> <li>Truy vấn tài khoản theo lô</li> <li>Trano thếi ciao dịch</li> </ul> | Mã yếu cầu AR 180840040<br>Loại yếu cầu Hứy giao dịch<br>Loại giao dịch Chuyển tiên q<br>Mã giao dịch Chuyển tiên q | 402<br>24<br>2045 th<br>2345                                                                                                    |
| <ul> <li>Giao dịch lỗi cần Sửa đối/xóa</li> </ul>                                                         | Nội dung yêu cầu                                                                                                    |                                                                                                    |
| Siao dịch chờ duyệt                                                                                       | Thực hiện 🗳                                                                                                    |                                                                                                    |
| Giao dịch chờ xác nhận                                                                                    | Chuyển tiên quốc tế                                                                                                 |                                                                                                    |
| Báo cáo tài khoản                                                                                         | Thông tin chuyển tiên                                                                                               | <b>e</b>                                                                                                    |
| Chuyển khoản                                                                                              | Số tham chiếu                                                                                                    | CIP1808800345                                                                                                    |
| Yêu cầu tra soát                                                                                          | Số tiền thanh toán<br>Tải khoản ngoại tê                                                                            | 100 Loại ngoại tệ USD<br>19132051896021 Số dư tải khoản ngoại tệ 987,019.80                                                                                                    |
| Yêu cầu tới ngân hàng                                                                                     | Thông tin người hưởng                                                                                               |                                                                                                    |
| Thanh toán trực tuyến                                                                                     | Chọn người hưởng<br>Số tài khoản<br>Tận người thự hưởng                                                             | BEN1808277879<br>444346564<br>7/04 5                                                                                                    |
| Hợp đồng tiền gửi                                                                                         | Địa chỉ                                                                                                    | 5 NEW YORK                                                                                                    |
| Thông tin tài trợ thương mại                                                                              | Thông tin ngân hàng hướng<br>Mã ngân hàng                                                                           | CITILIS33VCM                                                                                                    |
| ſhông tin khoản vay                                                                                       | Tên ngân hàng<br>Địa chỉ                                                                                            | CITIBANK N.A.<br>UNITED STATES OF AMERICA                                                                                                    |
| Quản trị                                                                                                  | Thông tin ngân hàng trung gian                                                                                      |                                                                                                    |
|                                                                                                    | Thông tin phi và mục địch<br>Loại phí<br>Tài khoản thu phí<br>Mục địch                                              | 014R Tổng phí USO 46.20<br>19130551866021 Số dư tài Khoản 987,019.80<br>Thanh toán trá sau Jang Na NK                                                                                                    |
|                                                                                                    | Nội dung chuyển tiên<br>* Nội dụng thanh toắn<br>Xem hố sơ                                                          |                                                                                                    |
| TECHCOMBANK                                                                                               |                                                                                                    | National and the second second |
| F@ST(e·bank)                                                                                              | Ngân hàng trực tuyến dành cho l                                                                                     | Doanh Nghiệp Trang chủ Đăng xuất                                                                                                    |
| Truy vấn tài khoản                                                                                        | Báo cáo trạng thái giao dịch                                                                                        |                                                                                                    |
| Giao dịch tài khoản                                                                                       | Loại giao dịch                                                                                                    | Trạng thái giao dịch ち                                                                                                    |
| Truy vấn tài khoản theo lô                                                                                | Yêu cầu tới Ngân hàng 🔻                                                                                             | Tát cả 🔻                                                                                                    |
| Trạng thái giao dịch                                                                                      | Từ ngày                                                                                                    | Đến ngày                                                                                                    |
| Giao dịch lỗi cần Sửa đổi/xóa                                                                             | 23/12/2017                                                                                                    | 23/03/2018                                                                                                    |

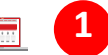

Quý khách nhập Nội dung yêu cầu

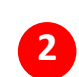

Quý khách bấm **Thực hiện** để kiểm tra và xác thực giao dịch bằng SmartOTP

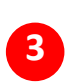

Quý khách kiểm tra thông tin giao dịch gốc tại mục **Chuyển tiền quốc tế** 

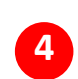

Quý khách phê duyệt yêu cầu để gửi tới Ngân hàng

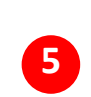

Quý khách truy vấn trạng thái giao dịch tại Truy vấn tài khoản >> Trạng thái giao dịch. Tại mục Loại giao dịch, Quý khách lựa chọn Yêu cầu tới ngân hàng để liệt kê giao dịch

## CHUYỂN TIỀN QUỐC TẾ - BỔ SUNG TỜ KHAI HQ

2...

#### YÊU CẦU TỚI NGÂN HÀNG

| F@ST(e·bank) 📃 🔤                               | ắn hàng trực tuyến dành cho Doanh l                                                                                                    | Nghiệp                                                                                                    |                                                | Trang chủ Đảng xuất                 |                        |
|------------------------------------------------|----------------------------------------------------------------------------------------------------|----------------------------------------------------------------------------------------------------|------------------------------------------------|-------------------------------------|------------------------|
| Truy vấn tài khoản                             | Bổ sung tờ khai hải quan                                                                                                    |                                                                                                    |                                                |                                     |                        |
| <ul> <li>Giao dịch tài khoản</li> </ul>        | Maiyêu cầu AR1814600083<br>Land vêu cầu Bổ sựng tớ khaihāigus                                                                                                    | 10                                                                                                    |                                                |                                     |                        |
| <ul> <li>Truy vấn tài khoản theo lô</li> </ul> | Loại giao dịch Chuyển tiền quốc tế<br>Mã giao dịch CiP1814301308                                                                                                    |                                                                                                    |                                                |                                     |                        |
| <ul> <li>Trạng thái giao dịch</li> </ul>       | <u>Bố</u> sung <u>từ khải h</u><br>Nội dung yêu cầu                                                                                                    | <u>ài guan Inv</u> 8979879                                                                                                    |                                                |                                     |                        |
| Siao dịch lỗi cần Sửa đối/xóa                  |                                                                                                    |                                                                                                    | e e                                            | •                                   |                        |
| <ul> <li>Glao dịch chở duyệt</li> </ul>        | Thực hiện Tải hổ sơ                                                                                                    |                                                                                                    |                                                |                                     |                        |
| <ul> <li>Giao dịch chờ xác nhận</li> </ul>     | Chuyển tiền quốc tế                                                                                                    | 2                                                                                                    |                                                |                                     |                        |
| Bao cao tai khoan                              |                                                                                                    |                                                                                                    |                                                |                                     |                        |
| Chuyên khoan                                   | Thong tin tai khoan<br>Số tham chiếu                                                                                                    | CIP1814301308                                                                                                    |                                                |                                     |                        |
| Yêu cầu tra soát                               | Loại ngoại tê<br>Tải khoản nooại tê                                                                                                    | USD<br>1913205 2 6021                                                                                                    | Số tiển thanh toán<br>Số dự tài khoản nooai tế | 1,000<br>USD 281,952,49             |                        |
| Yêu cầu tới ngân hàng                          | Cần mua ngoại tệ?                                                                                                    | có 🧧                                                                                                    |                                                |                                     |                        |
| Thanh toán trực tuyến                          | Thông tin mua ngoại tệ                                                                                                    | _                                                                                                    |                                                |                                     |                        |
| Hợp đồng tiền gửi                              | Loại tỷ giá<br>Tỷ giá                                                                                                    | Ty gia tự động<br>23,600                                                                                                    | Cât từ TK ngoại tê                             | 800                                 |                        |
| Thông tin tài trợ thương mại                   | Số tiền mua<br>Tải khoản VND                                                                                                    | 200<br>19132051896868                                                                                                    | Số tiền quy đỗi<br>Số dự tài khoản VND         | VND 4,700,000<br>VND 18,882,813,299 |                        |
| Thông tin khoản vay                            | Thông tin phi                                                                                                    |                                                                                                    |                                                |                                     |                        |
| Quản trị                                       | Loại phí<br>Tài khoảo thu phí                                                                                                    | SHA<br>19132051895021                                                                                                    | Tổng phí<br>Số dự tài khoảo thụ phí            | USD 18.70<br>USD 281 952 49         |                        |
|                                                | Thing tin rgubi truing<br>Si di si van<br>Bin gubi tru hung<br>Si di si van<br>Bin gubi tru hung<br>Bin gubi tru<br>Ming tin rgubi trui<br>Bin gubi trui<br>Ming tin rgubi trui<br>Bin gin hung<br>Bin gin<br>Thing tin rgib truig yang gin<br>Hung tin rgib truig yang gin<br>Ming trui di gubi trui<br>Ming trui di gubi trui<br>Ngi dug trui di gubi trui<br>Ngi dug trui di gubi trui<br>Ngi dug trui di gubi trui<br>Ngi dug trui di gubi trui<br>Ngi dug trui di gubi trui<br>Ngi dug trui di gubi trui | ВЕМ 100277870<br>44434904<br>2004 5<br>8 NEW YORK<br>СПТ-9329/СМ<br>СПТ-9329/СМ<br>СПТ-9329/СМ<br>СПТ-9329/СМ<br>СС<br>4<br>7 Tashh tašh raš studio<br>С6<br>2<br>9<br>9<br>9 | F AVERICA<br>hiling Inda TAK                   |                                     |                        |
| TECHCOMBANK                                    | <>                                                                                                    |                                                                                                    |                                                | C Hỗ TRợ<br>024.3944885             | 8 of hotrodoanhnghiep@ |
| F@ST <mark>e·bank</mark>                       | Ngân hàng trực tuyến dàn                                                                                                    | nh cho Doanh N                                                                                                    | lghiệp                                         |                                     | Trang chủ Đăng xu      |
| Truy vấn tài khoản                             | Báo cáo trạng thái giao dịc                                                                                                    | h                                                                                                    |                                                |                                     |                        |
| <ul> <li>Giao dịch tải khoản</li> </ul>        | Loai giao dich                                                                                                    | 1                                                                                                    | Trang thái giao dich                           | Ð                                   |                        |
| Truy vấn tài khoản theo lô                     | Yêu cầu tới Ngân hàn                                                                                                    | 19 <b>V</b>                                                                                                    | Tất cả 🔻                                       | •                                   |                        |
| <ul> <li>Trạng thái giao dịch</li> </ul>       | Từ ngày                                                                                                    |                                                                                                    | Đến ngày                                       |                                     |                        |
| Giao dịch lỗi cần Sửa đối/xó                   | a 23/12/2017                                                                                                    |                                                                                                    | 23/03/2018                                     | 8                                   |                        |

Quý khách nhập **Nội dung yêu cầu và Tải lên** Tờ khai hải quan (nếu cần)

- 2 Quý khách bấm **Thực hiện** để kiểm tra và xác thực giao dịch bằng SmartOTP
- 3 Quý muc

4

5

- Quý khách kiểm tra thông tin giao dịch gốc tại mục **Chuyển tiền quốc tế**
- Quý khách phê duyệt yêu cầu để gửi tới Ngân hàng
- Quý khách truy vấn trạng thái giao dịch tại Truy vấn tài khoản >> Trạng thái giao dịch. Tại mục Loại giao dịch, Quý khách lựa chọn Yêu cầu tới ngân hàng để liệt kê giao dịch

### CHUYỂN TIỀN QUỐC TẾ - TRUY VẤN ĐIỆN MT103

#### TRUY VẤN TÀI KHOẢN – TRẠNG THÁI GIAO DỊCH

| TECHCOMBANK 🧲                            | •                                                                                                    | (                     | 024.39448858           | hotrodoanhnghiep@<br>techcombank.com.vn |
|------------------------------------------|----------------------------------------------------------------------------------------------------|-----------------------|------------------------|-----------------------------------------|
| F@ST(e·bank)                             | Ngân hàng trực tuyến dành cho Doan                                                                            | h Nghiệp              |                        | Trang chủ Đăng xuất                     |
| Fruy vấn tải khoản                       | Bảo cáo trạng thái giao dịch                                                                                  |                       |                        |                                         |
| Giao dịch tài khoản                      | Loại giao dịch                                                                                                | Trạng thái giao dịch  |                        |                                         |
| Truy vấn tải khoản theo lô               | Chuyên tiên quốc tê 🔹 🔻                                                                                       | Tất cả 🔹              |                        |                                         |
| Trạng thái giao dịch                     | Từ ngày                                                                                                    | Đến ngày              |                        |                                         |
| Giao dịch lỗi cần Sửa đối/xóa            | 23/12/2017                                                                                                    | 23/03/2018            |                        |                                         |
| Giao dịch chờ duyệt                      | Vui lòng chọn thời gian trong 3 tháng gắn nhất                                                                |                       |                        |                                         |
| Giao dịch chờ xác nhận                   |                                                                                                    |                       |                        |                                         |
| 3áo cáo tái khoàn                        | Thực hiện                                                                                                    |                       |                        |                                         |
| Chuyển khoản                             |                                                                                                    |                       |                        |                                         |
| TT Ngần hàng xử lý                       | Ghi chú Người tạo                                                                                             | Thời gian             | Người duyệt            |                                         |
| 🤤 Hoàn thành                             |                                                                                                    | 9                     |                        |                                         |
| Hoàn thành                               | VM4KER1                                                                                                    | 10-27-27-01-OCT 2019  | VAUTH1                 | Chitiết Xem MT103                       |
| Hoàn thành                               | V.MAKER1                                                                                                    | 15:16:29 03 OCT 2019  | V.AUTH1                | Chi tiết Xem MT103                      |
| Hoàn thành                               | V.MAKER1                                                                                                    | 16:18:37 03 OCT 2019  | V.AUTH1                | Chi tiết Xem MT103                      |
| Hoàn thành                               | V.MAKER1                                                                                                    | 16:47:35 03 OCT 2019  | V.AUTH1                | Chi tiết Xem MT103                      |
| Hoàn thành                               | V.MAKER1                                                                                                    | 14:07:10 09 OCT 2019  | V.AUTH1                | Chi tiết Xem MT103                      |
| Hoàn thành                               | V.MAKER1                                                                                                    | 16:21:23 09 OCT 2019  | V.AUTH1                | Chi tiết Xem MT103                      |
|                                          |                                                                                                    | Q                     | НŐ ТRƠ<br>024.39448858 | hotrodoanhnghiep@<br>techcombank.com.vn |
| =@ST[e·bank]                             | Ngân hàng trực tuyến dành cho Doanh                                                                           | Nghiệp                |                        | Trang chủ Đăng xuất                     |
| ruy vấn tải khoản                        | Thông tin điện MT103                                                                                          |                       |                        | <b>* =</b>                              |
|                                          | 01/10/19 10:39                                                                                                | LocalSwiftAcks        |                        | 6)                                      |
| Giao dịch tài khoàn                      | Notification (Transmission) of Original sent to<br>Network Delivery Status : Network Ack                      | SWIFT (ACK)           |                        | •                                       |
| Truy vấn tài khoàn theo lô               | Priority/Delivery : Normal<br>Message Reference :<br>Message Header                                           | 191001VTCBVNVXAXXX    | 191001VTCBVNVXAXXX     |                                         |
| <ul> <li>Trạng thái giao dịch</li> </ul> | Swift Input :FIN 103 CUSTOMER CREDIT TRANSFE<br>Sender :VTCBVNVXXXX<br>VIETNAM TECHNOLOGICAL AND COMMERCIAL J | ER<br>OINT STOCK BANK |                        |                                         |
| Giao dịch lỗi cần Sửa đổi/xóa            | HANOI VN<br>Receiver :<br>Message Text                                                                        | PNBPUS3NXNY           |                        |                                         |
| Giao dịch chờ duyệt                      | 20: Sender's Reference                                                                                        |                       |                        |                                         |

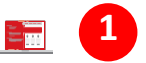

Quý khách nhập thông tin trên màn hình **Báo** báo trạng thái giao dịch

- 2 Tại màn hình liệt kê giao dịch, Quý khách bấm Xem MT103 để xem chi tiết điện MT103
- 3

4

- Quý khách có thể in điện MT103 bằng nút **In** và chọn Máy in là **Print to PDF** để lưu file MT103 tại máy tính cá nhân
- Chức năng **Truy vấn điện MT103** áp dụng với các giao dịch có trạng thái Hoàn thành (bao gồm Giao dịch thanh toán trả trước có nợ chứng từ)

# BÁN NGOẠI TỆ

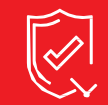

AN TOÀN VÀ BẢO MẬT

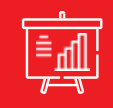

TỐI ƯU HIỆU QUẢ TÀI CHÍNH

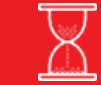

TIẾT KIỆM THỜI GIAN GIẢM THIỀU CHỨNG TỪ

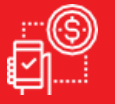

DỄ DÀNG TRONG SỬ DỤNG

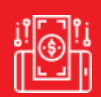

DỊCH VỤ ĐA TIỆN ÍCH

### 2 BÁN NGOẠI TỆ CÁC TÍNH NĂNG NỔI BẬT

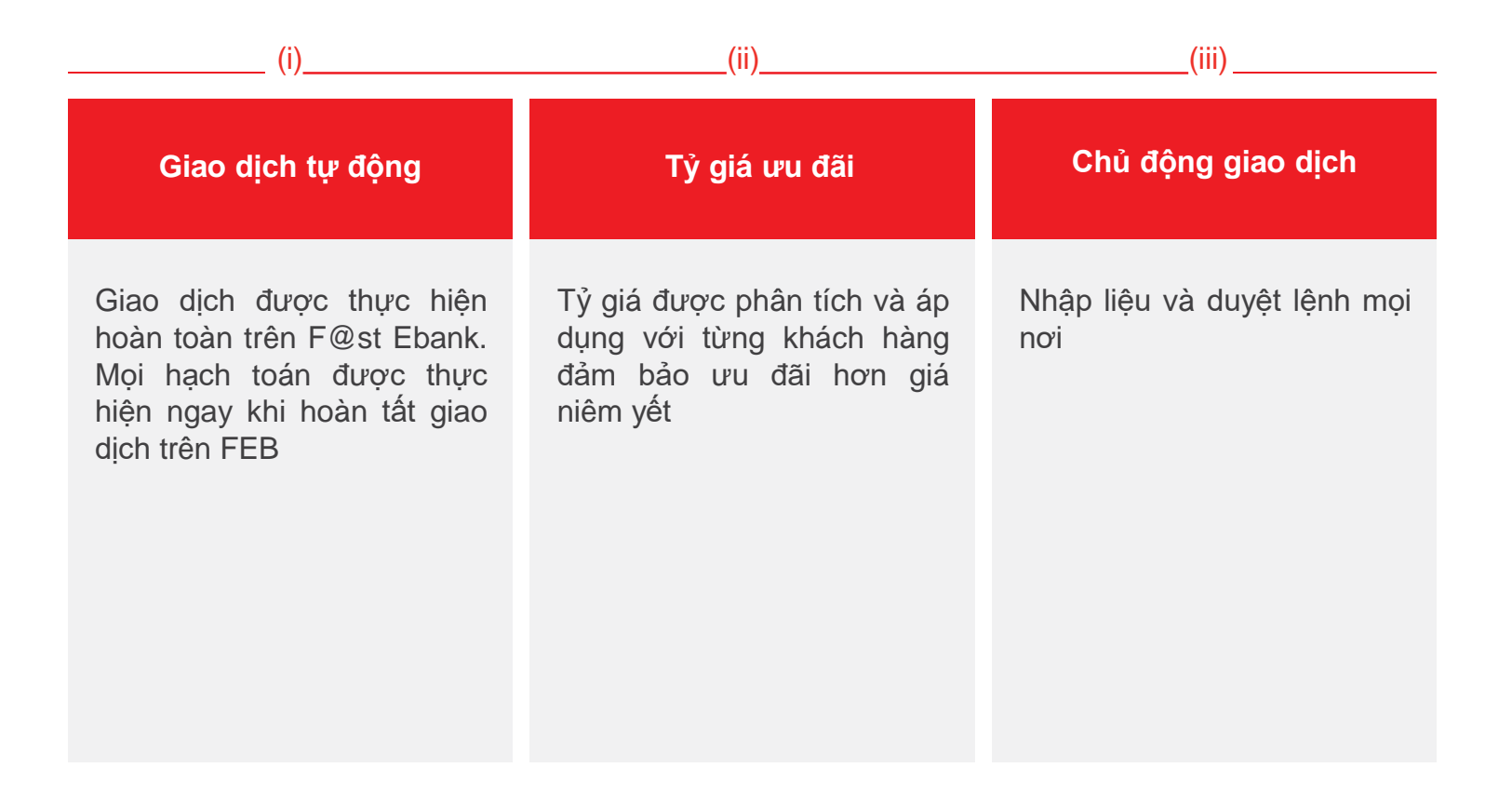

### BÁN NGOẠI TỆ - TẠO LỆNH

CHUYỂN KHOẢN – MUA BÁN NGOẠI TỆ - BÁN NGOẠI TỆ

| F@ST(e·bank)                 | Ngân hàng trực tuyến dành cho Doanh Nghiệp                                                                                                    | Trang chủ Đăng xuất |
|------------------------------|----------------------------------------------------------------------------------------------------|---------------------|
| Truy vấn tài khoản           | Bán ngoại tệ                                                                                                    | -                   |
| Báo cáo tài khoản            | Thông tin tải khoản                                                                                                    |                     |
| Shuyễn khoản                 | Số tham chiếu FX1817303002<br>Tài khoản ngoại tê                                                                                                    |                     |
| Chuyển tiền đơn              | Tên tài khoản<br>Số dự hiện tại<br>Tổ việt họa thể a                                                                                                    |                     |
| Mua bán ngoại tệ             | Thông tip nian dịch                                                                                                    |                     |
| Bán ngoại tệ                 | Vialy giao dich     23/03/2018       Số tiên giao dịch     1                                                                                                   |                     |
| Chuyển tiền theo lô          | Số tiên quy đổi<br>Thông tin tài khoản nhận                                                                                                    |                     |
| Yêu cầu tra soát             | Tài khoản ghi có                                                                                                    |                     |
| Yêu cầu tới ngân hàng        | Mục địch                                                                                                    |                     |
| Thanh toán trực tuyến        |                                                                                                    |                     |
| Hợp đồng tiền gửi            | Chúng tôi cam kết tuân thủ mọi quy định hiện hành về quản lý ngoại hồi TCB và pháp luật.<br>Nếư vì phạm chúng tối sẽ hoàn toàn chịu trách nhiệm theo quy định. |                     |
| Thông tin tài trợ thương mại | Dông ý vôi điều kiện trên     Im     (Quý khách vul lông nhễ duyết giao dịch trước 15h00 cũng ngày từ thứ Hai đến thứ Sâu và trước                             |                     |
| Thông tin khoản vay          | 11h00 ngày Thứ Bảy. Sau thời gian trên, giao dịch sẽ tự động bị hủy. Xin cảm ơn Quý khách)                                                                     |                     |
| Quản trị                     | Chực hiện                                                                                                    | Activa              |
|                              | Dịch vụ ngân hàng trực tuyển Techcombank                                                                                                    | Contro C            |

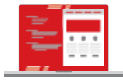

Quý khách lựa chọn Tài khoản bán ngoại tệ. Dựa trên tài khoản lựa chọn, hệ thống hiển thị Số dư và Tỷ giá tham khảo

Quý khách nhập thông tin người thụ hưởng bao gồm Số tiền giao dịch bằng nguyên tệ, hệ thống sẽ tự động quy đổi theo tỷ giá tham khảo tại mục Số tiền quy đổi

3

Quý khách lựa chọn Tài khoản ghi có và nhập Mục đích bán ngoại tệ

- Quý khách tích chọn Đồng ý với điều kiên trên để xác nhân
- Quý khách bấm Thực hiện để chuyển đến bước tiếp theo

### BÁN NGOẠI TỆ - DUYỆT LỆNH

Chọn phân hệ [Duyệt giao dịch]

|                              | ↔ (                                                                                                    | hotrodoanhnghiep@<br>024.39448858                                                                   |
|------------------------------|----------------------------------------------------------------------------------------------------|----------------------------------------------------------------------------------------------------|
| F85Te-bank                   | Ngân hàng trực tuyến dành cho Doanh Nghiệp                                                                                                    | Trang chủ Đăng xuất                                                                                 |
| Truy vấn tải khoản           | Danh sách chở duyệt                                                                                                    | Ci                                                                                                  |
| Báo cáo tài khoản            |                                                                                                    |                                                                                                    |
| Duyệt giao dịch              | Giao dịch Loại giao dịch Tỉnh trạng                                                                                                    | Số lượng GD                                                                                         |
| Hợp đồng tiền gửi            | 1 Chuyển tiền đơn - VND Chờ duyệt                                                                                                    | 6 <u>Duyệt theo chi tiết</u> <u>Duyệt nhiều lện</u>                                                 |
| Thông tin tải trợ thương mại | 2 Yêu cầu tra soát Chờ duyệt<br>2 Thanh trán trựn tuyến Chờ duyệt                                                                              | 0 <u>Duyết theo chi tiết</u> <u>Duyết nhiều lên</u><br>0 Duyết theo chi tiết <u>Duyết nhiều lên</u> |
| Thông tin khoản vay          | S main toar age tayen Cho dayer                                                                                                    |                                                                                                    |
| Quần trị                     | Giao dịch Loại giao dịch Tỉnh trạng                                                                                                    | Số lượng GD                                                                                         |
|                              | 1 Thanh toán theo lô Chở duyệt                                                                                                    | 12 <u>Duyệt theo chi tiết</u>                                                                       |
|                              | 2 Bán ngoại tệ Chở duyệt                                                                                                    | 0 <u>Duyết theo chi tiết</u>                                                                        |
|                              | No trợ<br>(Q) lới trợ                                                                                                    | 18858 Ditotrodoanhinghiep®<br>Itechcombank.com.vn                                                   |
| (F@ST(e·bank)                | Ngân hàng trực tuyến dành cho Doanh Nghiệp                                                                                                    | Trang chủ Đăng xuất                                                                                 |
| Truy vấn tài khoản           | Danh sách chờ duyệt                                                                                                    | <b>* E</b>                                                                                          |
| Báo cáo tài khoản            | Bán ngoại tê - Chờ duyết                                                                                                    |                                                                                                    |
| Duyệt giao dịch              | Stt Ngày giao địch Số tham chiếu Diễn giải Loại tiền Số tiền giao c                                                                            | dịch Tỷ giá Trạng thái Thực hiện bởi 🦉                                                              |
| Hợp đồng tiền gửi            | 1 23/03/2018 FX1817300209 c JPY 2,000.00                                                                                                    | 218 Chở duyệt NV.MAKERB Duyệt 🔻 🕨                                                                   |
| Thông tin tài trợ thương mại | 2 23/03/2018 FX1817300189 T EUR 103.00                                                                                                    | 25,592 Chở duyệt 🔍 🕨                                                                                |
| Thông tin khoản vay          |                                                                                                    |                                                                                                    |
| Quản trị                     |                                                                                                    |                                                                                                    |
|                              | Dịch vụ ngân hàng trực tuyến Techcombank<br>© Bản quyền thuộc về Ngân hàng Thương mại có phân Kỹ Thương Việt Nam. Tất cả các quyền được bảo hộ |                                                                                                    |

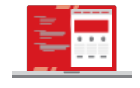

1

2

- Quý khách hàng lựa chọn **Duyệt theo** chi tiết giao dịch **Bán ngoại tệ**
- Quý khách hàng lựa chọn giao dịch cần phê duyệt. Lựa chọn nút > để thực hiện phê duyệt giao dịch.

### BÁN NGOẠI TỆ - DUYỆT LỆNH

Chọn phân hệ [Duyệt giao dịch]

| ТЕСНСОМВАНК 🗲                | >                                                                                                    | () HŐ TRợ<br>024.39448858                                                                | hotrodoanhnghiep@<br>techcombank.com.vn |  |
|------------------------------|----------------------------------------------------------------------------------------------------|------------------------------------------------------------------------------------------|-----------------------------------------|--|
| F@ST(e·bank)                 | Ngân hàng trực tuyến dành cho Đo                                                                                                    | panh Nghiệp                                                                              | Trang chủ Đăng xuấ                      |  |
| Truv vấn tài khoản           | Bán ngoại tệ                                                                                                    |                                                                                          |                                         |  |
|                              |                                                                                                    |                                                                                          |                                         |  |
| Báo cáo tài khoản            | Thông tin tài khoản                                                                                                    | T1/10/1700000 /                                                                          |                                         |  |
| Duvôt gioo diob              | Số tham chiếu                                                                                                    | FX1817300224                                                                             |                                         |  |
| Juyệt giao dịch              | Tân tải khoản ngoại tệ                                                                                                    | 19124302129009<br>1190.TGTT.//HACH HANG 24282120                                         |                                         |  |
| Hợp đồng tiền gửi            | Số dự biên tại                                                                                                    | USD 49 999 798 00                                                                        |                                         |  |
|                              | Tỷ ciá                                                                                                    | VND 23,185                                                                               |                                         |  |
| Thông tin tài trợ thương mại | .,                                                                                                    |                                                                                          |                                         |  |
|                              | Thông tin giao dịch                                                                                                    |                                                                                          |                                         |  |
| I hong tin khoan vay         | Ngày giao dịch                                                                                                    | 23/03/2018                                                                               |                                         |  |
| Quản trị                     | Số tiên giao dịch                                                                                                    | USD 100.00                                                                               |                                         |  |
|                              | Thong tin tai khoản nhạn<br>Tài khoản ghi có<br>Tên tài khoản<br>Mục địch                                                                                                    | 10824382120010<br>VND-1001-TK: 10824382128010<br>a                                       |                                         |  |
|                              | Chúng tôi cam kết tuần thủ mọi quy định hiện hành về quân lý ngoại hồi TCB và pháp luật.<br>Nếu vì phạm chúng tối sẽ hoàn toàn chịu trách nhiệm theo quy định.<br>Đồng ý với điều kiện trên Cổ<br>(Quý khách vui lông phể duyết giao địch trước 16h00 cùng ngày từ thứ Hai đến thứ Sâu và trước<br>11h00 ngày Thứ Bảy. Sau thời gian trên, giao dịch sẽ tự động bị hủy. Xin cảm ơn Quý khách)<br><b>trục hiện</b> |                                                                                          |                                         |  |
|                              | Dịch vụ ngân hi<br>© Bản quyền thuộc về Ngân hàng Thương mạ                                                                                                    | àng trực tuyển Techcombank<br>i cổ phần Kỹ Thương Việt Nam. Tất cả các quyền được bảo hộ |                                         |  |

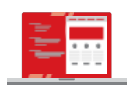

- Quý khách kiểm tra lại thông tin giao dịch trên màn hình Hệ thống **tự động cập nhật tỷ giá** tại thời điểm duyệt giao dịch và sử dụng tỷ giá này để thực hiện giao dịch
- Quý khách chọn **Thực hiện** để tiến hành phê duyệt giao dịch. Sau khi giao dịch được quý khách hàng phê duyệt sẽ được tự động hạch toán theo chỉ dẫn đã lựa chọn.

# F@ST EBANK

#### THÔNG TIN HÕ TRỢ KHI CẦN THIẾT

Thông tin chi tiết về cách sử dụng hoặc các vấn đề phát sinh cần tư vấn liên quan đến các tính năng trên FEB, Doanh nghiệp có thể liên hệ:

> Hotline: 1800 6556 (trong nước)/+84 24 7303 6556 (quốc tế)

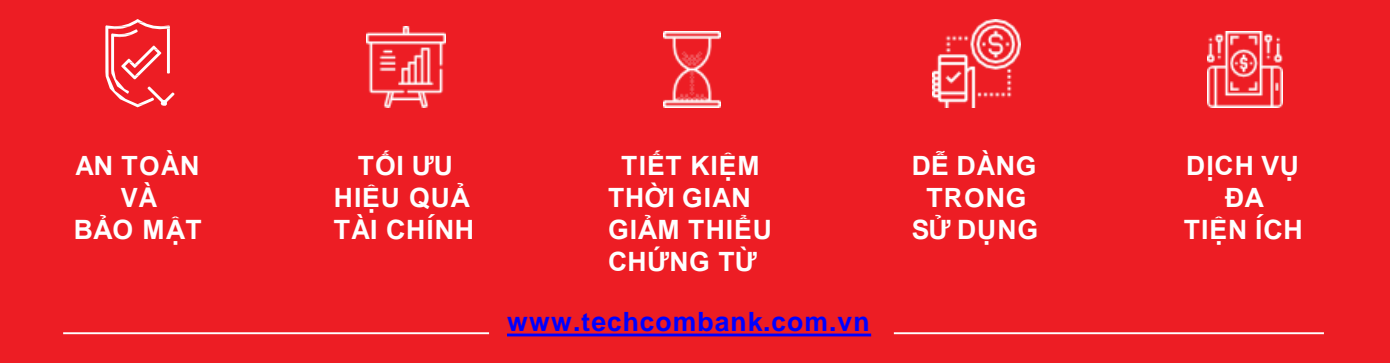